## 第58回燃焼シンポジウム

## Office接続手順

DISCOVERIES INC.

#### 第 58 回燃焼シンポジウム ID と初期パスワードについて

第 58 回 燃焼シンポジウムでは、参加登録を完了された皆様に Office365 ID とパスワードを発行しております。その ID とパスワードで TEAMS / Office365 にサインインしなければシンポジウムに参加できません。各自以下をお読みになり、各自アカウント・パスワードを確認の上、次ページ以降の接続テストにお進みください。

----【事前準備】以下の情報が必要です(参加申込確認メール(件名:「第 58 回燃焼シンポジウム 参加登録( 受付)」)に記載されています.

(A)「参加登録(受付)」メールを受信したメールアドレス

(B)参加登録時に入力された 4~6桁のランダムな半角数字

※ <u>アルファベットが入っていても、あるいはアルファベットのみ入力された方も問題ありません</u>(例えば「abcde1」や「abcd」でもそのまま OK.

1. **アカウント**は, 「参加登録メールアドレスの@より前」 + 「@combust-symp58.com」 です.

例:登録時メールアドレスが「nenshou.nippon@example.com」の場合,アカウントは「nenshou.nippon@combust-symp58.com」です.

2. 初期パスワードは、「参加登録メールアドレスの@より後ろ」 + 「@」 + 「ランダムな半角(英)数字(上記(B))」 + 「#5111」 です ※ パスワードは初回ログイン時に変更を要求されます.変更後のパスワードはご自由に設定の上,お忘れにならないようご注意ください.

例:登録メールが「nenshou.nippon@example.com」、ランダム半角数字が「12345」の場合、初期パスは example.com@12345#5111 です.

# Office365へのアクセス

# Office365に燃焼シンポアカウントでアクセスする(1/3)

| 6 | office365 ログイン |           |      |      | $\odot$ |
|---|----------------|-----------|------|------|---------|
|   | ৰ্বশ্ব         | 職場 🔒 画像 動 | 画 地図 | ニュース |         |

#### https://www.office.com/?omkH=ja-JP ▼ 無料のオンライン版の Microsoft Word、PowerPoint、Excel、OneNote で共同作業します。ドキュメン ト、ワークシート、プレゼンテーションをオンラインの OneDrive に保存します。それらを他のユーザ ーと共有して、同時に作業します。

- ブラウザーの検索フォームに「Office365サインイン」と入力 して表示される左のリンクをクリックします。
- または直接、以下のURLにアクセスします。 <u>https://www.office.com/?omkt=ja-JP&auth=2</u> ↑をクリック

• メールアドレス

(実行委員から連絡されたID, <u>\*\*\*\*@combust-symp58.com</u>)

を入力して「次へ」をクリックします。

サインイン画面が

<u>表示された</u>方は<u>次々</u>ページへ(次ページをスキップ) <u>表示されない</u>方は<u>次</u>ページへ

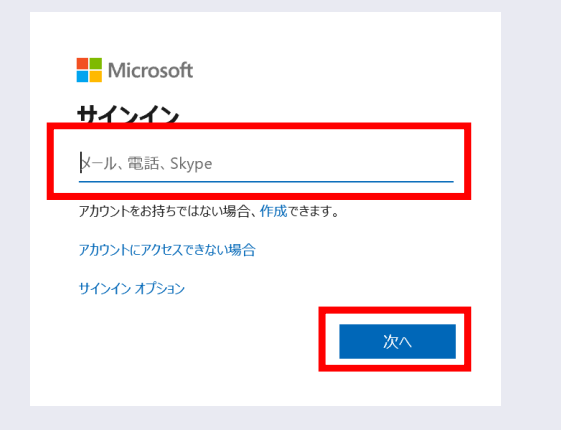

#### <u>サインイン画面が表示された方はこのページをスキップ</u> ~サインイン画面が現れない場合~

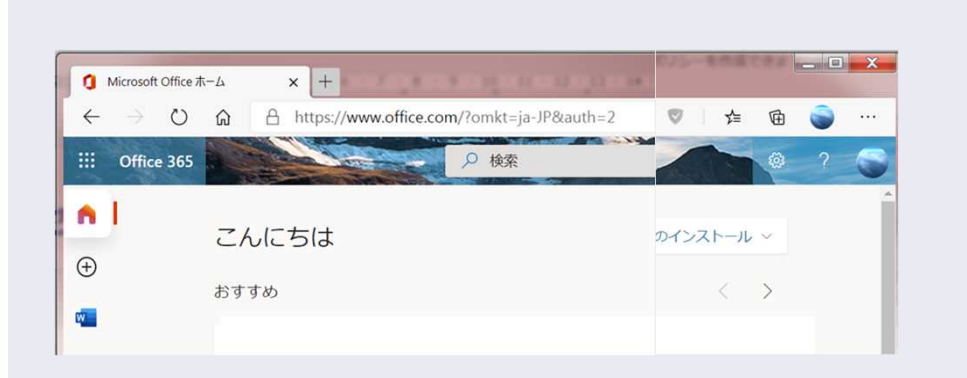

 サインイン画面が表示されず、左のようなページに 移動した場合、別アカウントでサイン済みです。

以下の操作で一旦サインアウトして, 前ページの操作をやり直してみてください.

|                  | ①アカウントのマークをクリック<br>いか                                      |
|------------------|------------------------------------------------------------|
|                  | · · · · · · · · · · · · · · · · · · ·                      |
| Office のインストール ~ | マイ アカウント ×                                                 |
| < ><br>          | 下栗 大右<br>cri@hiroshima-u.ac.jp<br>Office プロファイル<br>マイアカウント |
|                  | <u>サインアウト</u><br>② ② サインアウトする                              |

ブラウザ右上のアカウント画像をクリックし、
 表示される「サインアウト」を選択してください。

サインアウトできない場合 →貴所属IT部門にご相談ください. その際, テナント「Hu993.onmicrosoft.com」における, ドメイン「@combust-symp58.com」にサインインしたい とお伝えください.

## Office365に燃焼シンポアカウントでアクセスする(2/3)

|                                                       | • パスワ  |
|-------------------------------------------------------|--------|
| <b>10</b> —BHRRA Combarton Society of Japan<br>日本燃焼学会 |        |
| ← ID @combust-symp58.com                              |        |
| パスワードの入力                                              |        |
| パスワード                                                 | パフロ    |
|                                                       | ~~ /   |
| () () () () () () () () () () () () () (              |        |
|                                                       | • 初回サ  |
| etilleA-Calabatian Sectory of Japan<br>日本燃烧学会         | ✓ 現在のノ |
| ID@combust-symp58.com                                 |        |
| パスワードの更新                                              | ✓ 新しくご |
| 初めてサインインするか、パスワードの有効期限が切れたため、パスワードを更新する必要があります。       | (忘れ    |
| 現在のパスワード                                              |        |
| 新しいパスワード                                              |        |
| バスワードの確認入力                                            |        |
| サインイン                                                 |        |
|                                                       |        |
|                                                       |        |

# パスワードを入力して「サインイン」をクリックします。 パスワードは燃焼シンポ実行委員から連絡されたものです. 初回サインインではパスワード変更が要求されます.

- / 現在のパスワード(実行委員から連絡のあったもの)を1回,
- ✓ 新しくご自分で決めたパスワードを2回、入力して下さい。
  (忘れないように注意して下さい)

**サインインできない場合** →貴所属IT部門にご相談ください.

その際, テナント「Hu993.onmicrosoft.com」における, ドメイン「@combust-symp58.com」にサインインしたい とお伝えください.

# Office365に燃焼シンポアカウントでアクセスする(3/3)

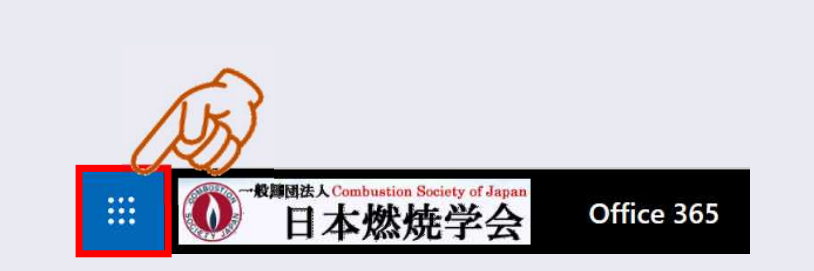

• Office365の画面が開くので、画面左上のアプリ起動メニュー をクリックします。

| :::              | Office 365 $\rightarrow$ |
|------------------|--------------------------|
| アプリ              |                          |
| Outlook          | OneDrive                 |
| Word             | Excel                    |
| PowerPoint       | 0neNote                  |
| SharePoint       | Teams                    |
| A> 管理            | Stream                   |
| <b>すべてのアプリ</b> → |                          |

- アプリ起動メニューが開きます。
- 講義に参加する時はTeamsをクリックします。
- 講義の録画動画を見るときはStreamをクリックします。

#### Teams 会議に 参加する

## TEAMSを使用したことがない/ Officeアカウントを持っていない場合

• ] • \_\_\_\_\_

#### 1) TEAMSを使用したことがない/ Officeアカウントを持っていない場合 (1/2)

• テスト会議のURLをクリックまたはブラウザに入力します.

テスト会議室URL ↓ **をクリック** https://teams.microsoft.com

※コピーする場合には右端まで

左の画面が表示されるため、いずれかを選択してください.
 ※安定した視聴のためアプリのインストールを推奨します.

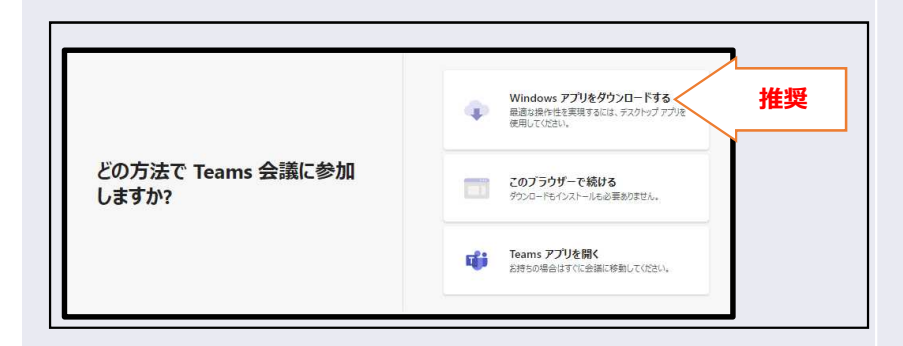

Teams デスクトップ アプリを入手 して、チームワークをさらに充実さ せましょう。 Windows アプリを入手 (た)りに Web アプリを使用

# Image: Strate Strate Strat

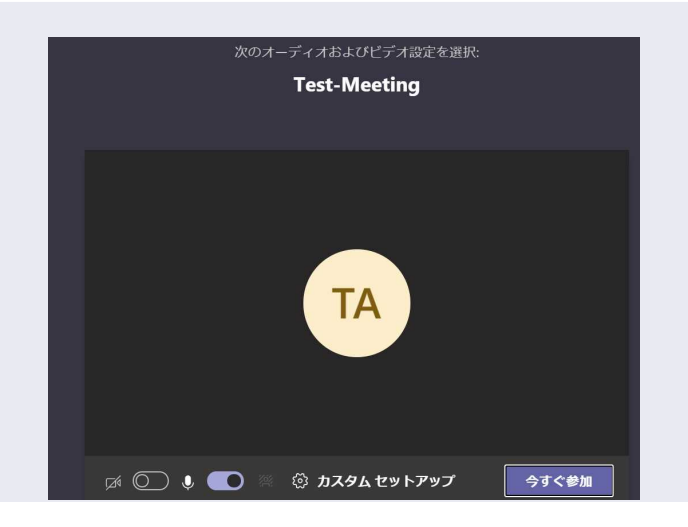

#### 1) TEAMSを使用したことがない/ Officeアカウントを持っていない場合 (2/2)

 Teamsが立ち上がり次のような画面が表示されたら、 IDとパスワードを入力してサインインしてください。

左の画面が表示されたら接続完了です。
 今すぐ参加をクリックしてみてください。
 下の画像が表示されたら成功です。

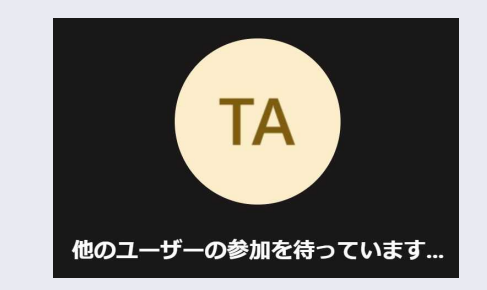

#### Teams 会議に 参加する

## TEAMSを日常的に使用している場合

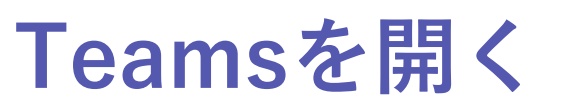

チームへようこそ!

ここからいろんなことを始められます...

さらにチャネルを作成

125 7711 Wiki +

ユーザーを追加

### 2) TEAMSを日常的に使用している場合

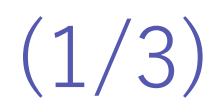

- TEAMSアプリを起動し、
  - → 右上に表示されているアカウントマークをクリック
    → サインアウトをクリックする

| <b>サインアウトできない場合</b><br>→貴所属IT部門にご相談ください.                                                    |
|---------------------------------------------------------------------------------------------|
| その際,<br>テナント「Hu993.onmicrosoft.com」における,<br>ドメイン「@combust-symp58.com」にサインインしたい<br>とお伝えください. |

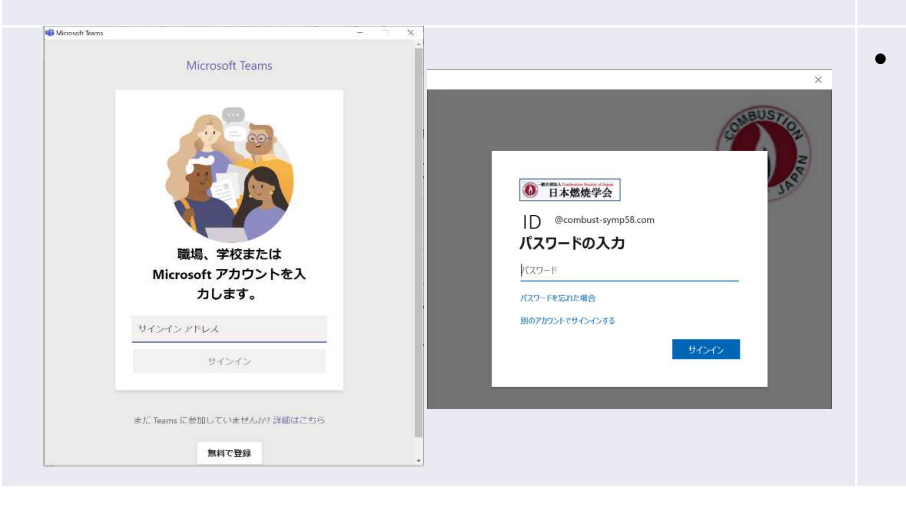

アカウントのマーク

F ID

ロ ステータス メッセージを設定

0 3815 3749

□ 保存済み
 ◎ 股定
 ズーム

キーボード ショートカット 情報 アップデートの確認 モバイル アプリをダウンロード 連絡可能

(70%) + 53

ナインアウトする

 サインアウト後、Teamsが立ち上がり次のような画面が表示 されたら、シンポジウムIDとパスワードでサインイン。

#### サインインできない場合

→貴所属IT部門にご相談ください.

その際,

テナント「Hu993.onmicrosoft.com」における, ドメイン「@combust-symp58.com」にサインインしたい とお伝えください

## 2) TEAMSを日常的に使用している場合

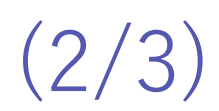

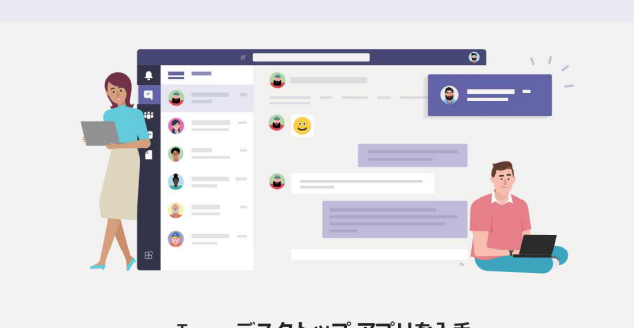

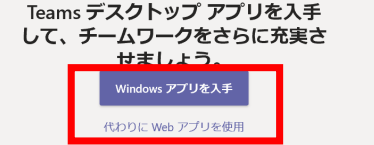

• テスト会議のURLをクリック,またはブラウザに入力します.

テスト会議室URL ↓ **をクリック** https://teams.microsoft.com

※コピーする場合には右端まで

• 左の画面が表示されたら, TEAMSではアプリを開いてください.

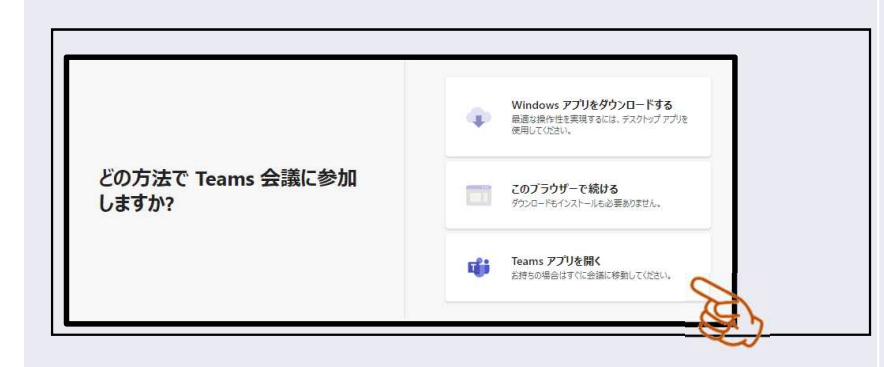

## 2) TEAMSを日常的に使用している場合

(3/3)

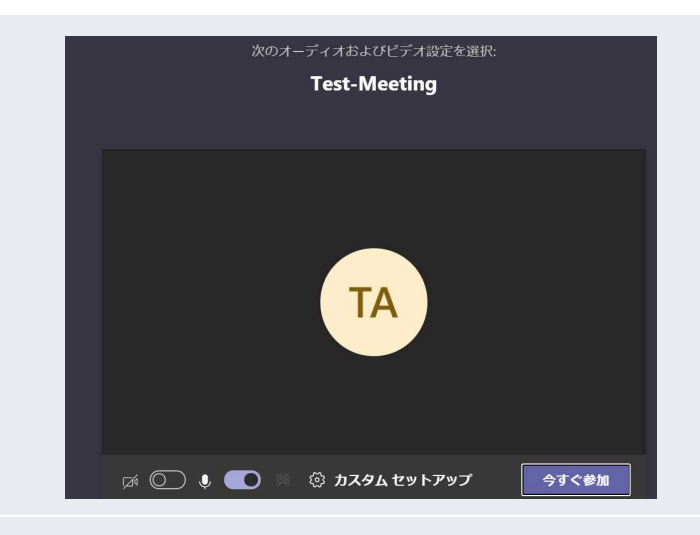

◎ この組織へのアクセス権を持つユーザーだけがその会議に参加できます

この組織へのアクセス権のあるアカウントをお持ちの場合は、そのアカウントでサインインします。それ以外の場合は、会議の開催者にお問い合わせください。

閉じる

左の画面が表示されたら接続完了です。
 今すぐ参加をクリックしてみてください。
 下の画像が表示されたら成功です。

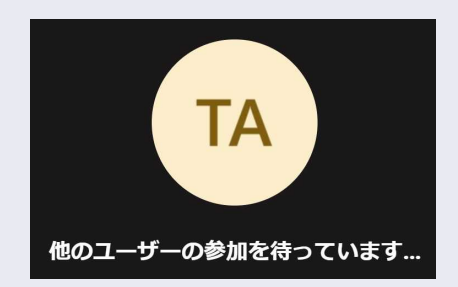

左の画面が表示されたら、TEAMSからサインアウトできていません。2ページ前からもう一度お願いします。

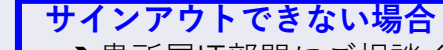

→貴所属IT部門にご相談ください.

その際, テナント「Hu993.onmicrosoft.com」における, ドメイン「@combust-symp58.com」にサインインしたい とお伝えください.

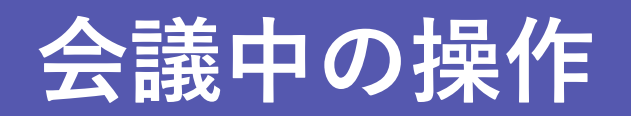

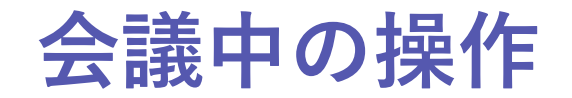

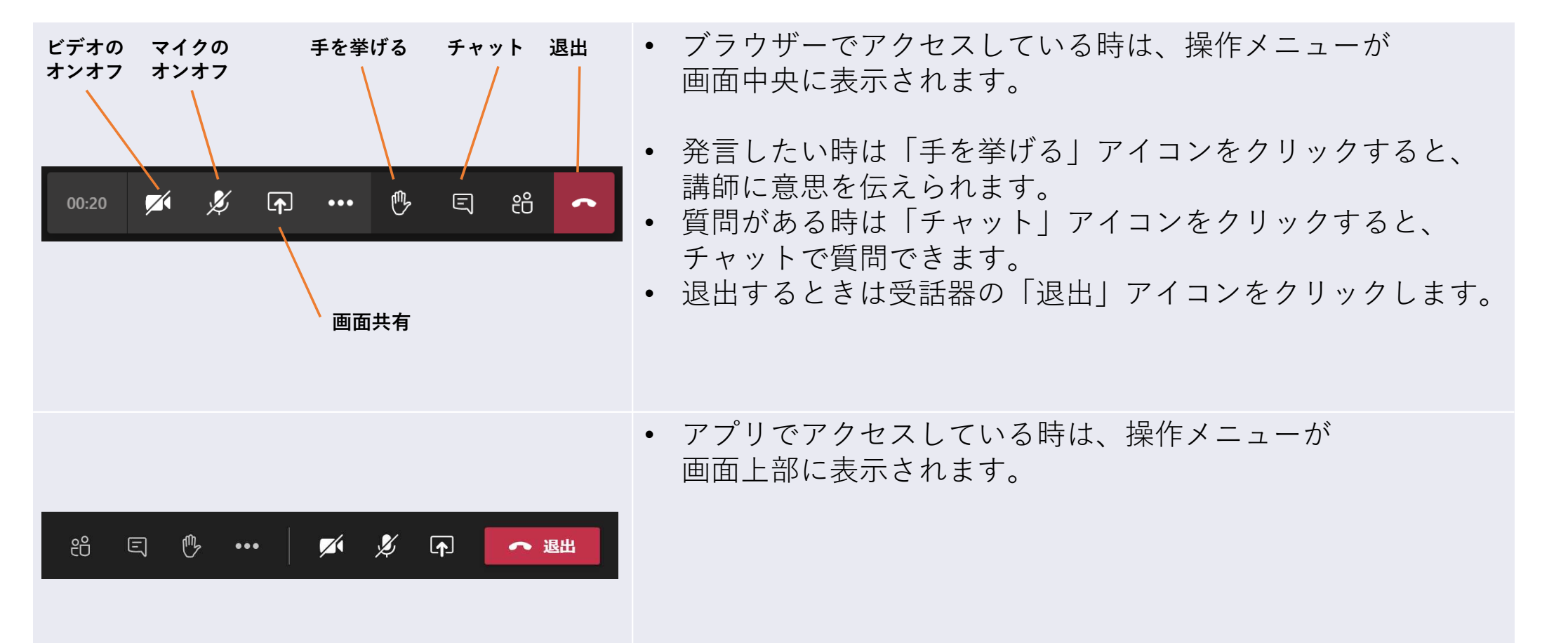